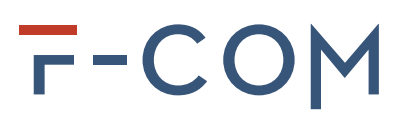

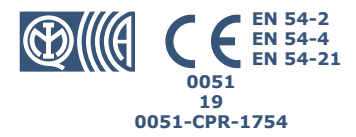

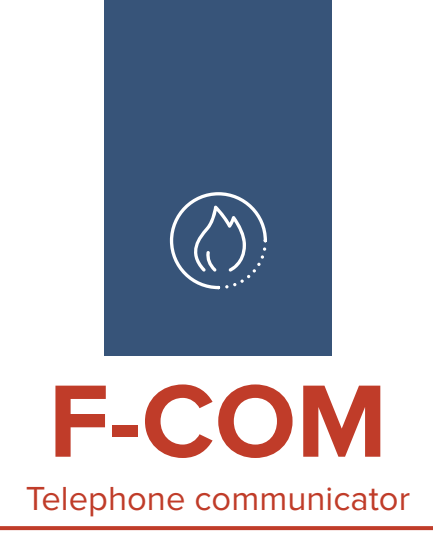

Installation and User manual

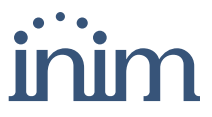

## T-COM

INIM Electronics s.r.l. (Seller, Our, Us) warrants the original purchaser that this product shall be free from defects in materials and workmanship under normal use for a period of 24 months. As INIM Electronics s.r.l. does not install this product directly, and due to the possibility that it may be used with other equipment not approved by Us; INIM Electronics s.r.l. does not warrant against loss of quality, degradation of performance of this product or actual damage that results from the use of products, parts or other replaceable items (such as consumables) that are neither made nor recommended by INIM Electronics. Seller obligation and liability under this warranty is expressly limited to repairing or replacing, at Seller's option, any product not meeting the specifications. In no event shall INIM Electronics s.r.l. be liable to the purchaser or any other person for any loss or damage whether direct or indirect or consequential or incidental, including without limitation, any damages for lost profits, stolen goods, or claims by any other party caused by defective products or otherwise arising from the

This warranty applies only to defects in parts and workmanship relating to normal use. It does not cover:

- damage arising from improper maintenance or negligence
- damage caused by fire, flood, wind or lightning
- vandalism
- fair wear and tear

INIM Electronics s.r.l. shall, at its option, repair or replace any defective products. Improper use, that is, use for purposes other than those mentioned in this manual will void the warranty. Contact Our authorized dealer, or visit our website for further information regarding this warranty.

INIM Electronics s.r.l. shall not be liable to the purchaser or any other person for damage arising from improper storage, handling or use of this product.

Installation of this Product must be carried out by qualified persons appointed by INIM Electronics. Installation of this Product must be carried out in accordance with Our instructions in the product manual.

The information contained in this document is the sole property of INIM Electronics s.r.l. No part may be copied without written authorization from INIM Electronics s.r.l.

All rights reserved.

Warranty

Limited warranty

Copyright

# inim

|            |                                           | Table of contents |
|------------|-------------------------------------------|-------------------|
|            | Warranty                                  |                   |
|            | Limited warranty 2                        |                   |
|            | Copyright                                 |                   |
|            | Table of contents 3                       |                   |
| Chapter 1  | General information                       | 5                 |
| 1-1        | Manufacturer's details                    | . 5               |
| 1-2        | About this manual                         | . 5               |
| 1-3        |                                           | . 5               |
| Chapter 2  |                                           | 6                 |
| 2-1        | Unpacking the box                         | . 6               |
| 2-3        | CE Mark                                   | . 9               |
| Chapter 3  | Installation                              | 10                |
| 3-1        | Wall-mounting                             | . 10              |
| 3-2        | Connecting the switching power supply     | . 10              |
| 3-3<br>3-4 | Mounting the Antenna                      | . 12              |
| 3-5        | Connecting to a PC.                       | . 13              |
| 3-6        | Connecting the terminals                  | . 13              |
| Chapter 4  | First startup                             | 18                |
| 4-1        | Guided programming (initial setup wizard) | . 18              |
| Chapter 5  | Using the communicator                    | 20                |
| 5-1        | Users                                     | . 20              |
| 5-2        | User interface                            | . 20              |
| 5-3        | Signals on the display                    | . 22              |
| 5-5        | Main menu                                 | . 24              |
| Appendix A | Events                                    | 25                |
| Appendix B | Simplified declaration of conformity      | 28                |
|            | WEEE                                      | L                 |

# 

## \_\_\_\_\_inim Chapter 1

## **GENERAL INFORMATION**

Manufacturer's details 1-1

| Manufacturer:          | INIM Electronics s.r.l.                        |
|------------------------|------------------------------------------------|
| Production plant:      | Centobuchi, via Dei Lavoratori 10              |
| Comune:                | 63076, Monteprandone (AP), Italy               |
| Tel.:                  | +39 0735 705007                                |
| Fax:                   | +39 0735 704912                                |
| e-mail:                | info@inim.it                                   |
| Web:                   | www.inim.it                                    |
| The persons authorized | by the manufacturer to repair or replace the p |

The persons authorized by the manufacturer to repair or replace the parts of this system have authorization to work on INIM Electronics brand devices only.

## About this manual 1-2

Manual code: DCMIINE0FCOM Revision: 1.10

## Included documents 1-3

- Installation and User manual (this manual)
- Programming manual

The manuals are supplied with the apparatus and can be downloaded from the "Download" section of the Website: www.inim.it. The installation manual is included in the package. To order further copies contact the offices at INIM Electronics.

# Chapter 2

## **DEVICE DESCRIPTION**

The F-COM is a universal autonomous telephone communicator, certified in accordance with EN 54-21 and EN 54-4 standards. It is to be used with fire detection control panels manufactured both by Inim Electronics and other manufacturers.

It is capable of operating as:

F-COM

- fire alarm transmission device (device E for EN 54-1)
- fault signal transmission device (device J for EN 54-1)

The communicator operates autonomously:

- It detects control panel alarm and fault events through input terminals, as well as its own internal events.
- In *Appendix A* you can find the complete list of events generated.
- Activates programmable outputs.
- Makes voice calls over the PSTN line or GSM mobile network.
- The default voice messages can be replaced by recorded custom messages. • Sends digital messages using Contact ID protocol (over the PSTN line or GSM
- mobile nétwork) and SIA-IP (over mobile data network). • Sends SMS messages over GSM network.
- The default messages can be replaced by custom text messages.
- Provides communication feedback through the ALARM ACK output terminal and LED signals.

# INIM does not ensure full availability of all the GSM functions described in this manual for the various combinations of GSM service provider, SIM type and telephone set used.

### ATTENTION!

## Unpacking the box 2-1

The device is packed in a cardboard box which contains:

- The F-COM inside its metal enclosure
  - A bag containing the installation kit comprising:
  - 3 x 3k9 Ohm 1/4W resistors
  - 5 x 100 Ohm 1/4W resistors
  - 1 x 1500 Ohm 1/4 W resistor
  - 1 jumper
  - battery connection wires
  - thermal probe
  - ring terminal for the connection to Ground
- Antenna
- Installation manual (this manual)

The installation kit does not include:

- 12V 1.3A/h batteries
- SIM Card

Be sure to have these items on hand before starting the installation procedure.

### Note

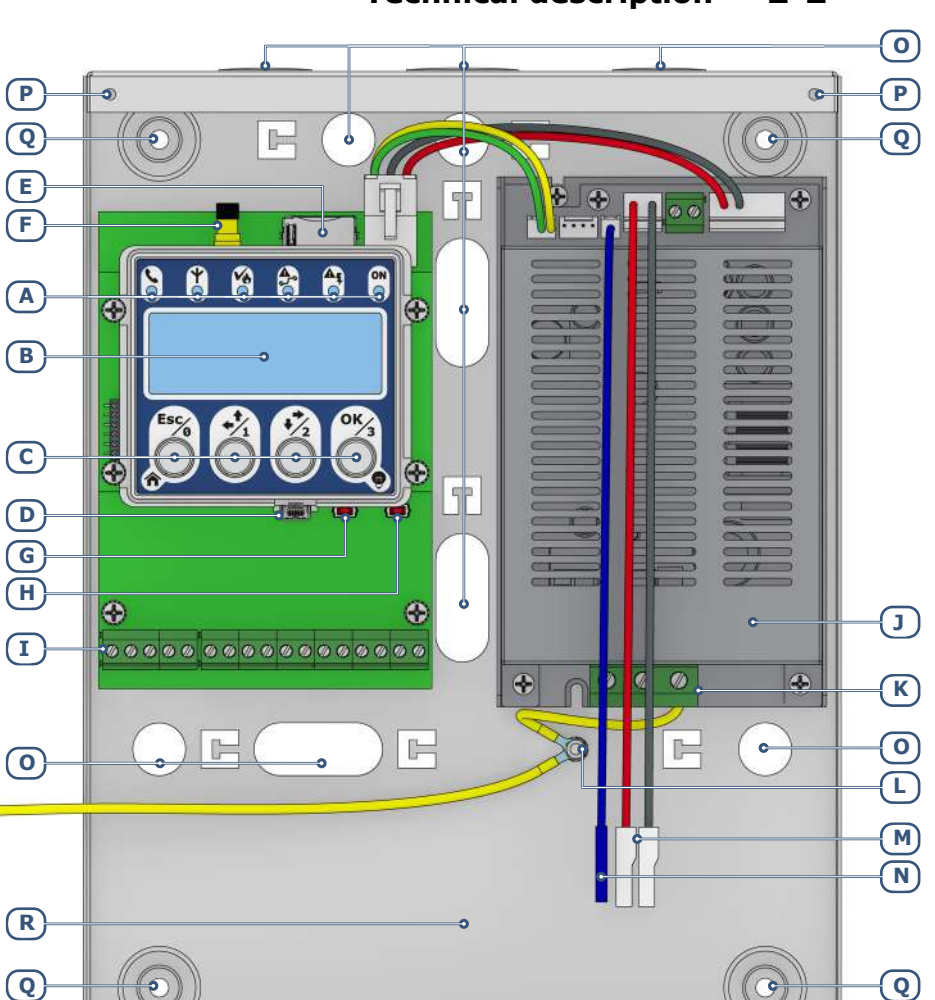

#### Table 1: Description of parts

| Α | Signalling LEDs                            |
|---|--------------------------------------------|
| В | Display                                    |
| С | Navigation buttons                         |
| D | USB Port                                   |
| E | SIM card connector                         |
| F | Antenna connector                          |
| G | RESET button to restart the communicator   |
| н | FACTORY button to restore factory settings |
| I | Terminal board                             |

| J | Power supply            |  |
|---|-------------------------|--|
| к | Mains power terminals   |  |
| L | Ground connection point |  |
| м | Battery terminals       |  |
| N | Thermal probe           |  |
| 0 | Cable entry hole        |  |
| Р | Frontplate anchor hole  |  |
| Q | Backplate anchor hole   |  |
| R | Battery housing         |  |

(P

0

P

C

Technical description 2-2

| n.         | icon/identifier | function                                                                                  |  |
|------------|-----------------|-------------------------------------------------------------------------------------------|--|
| 1          | Ð               | Ground terminal                                                                           |  |
| 2, 3       | L.E.            | Telephone line connection terminals                                                       |  |
| 4, 5       | L.I.            | Internal telephone line terminals                                                         |  |
| 6          | ALARM ACK       | Output terminal for confirmation of receipt of an alarm communication                     |  |
| 7          | OUT1            | Programmable output terminal (by default it activates in the event of a connection fault) |  |
| 8          | FAULT           | Output terminal that activates in the presence of<br>communicator faults                  |  |
| 9, 13      | -               | Ground reference                                                                          |  |
| 10, 11, 12 | IOx             | Programmable input/output terminals                                                       |  |
| 14, 15     | ALARM CALL      | Input terminal for the activation of alarm communications                                 |  |
| 16, 17     | FAULT CALL      | Input terminal for the activation of fault communications                                 |  |

### Table 2: Terminal board

### **Table 3: Technical specifications**

| Supply voltage                                               |                                   | 230V~ (-15% + +10%)<br>50/60Hz                                                                                   |
|--------------------------------------------------------------|-----------------------------------|----------------------------------------------------------------------------------------------------|
| Maximum absorpt                                              | ion from the 230V line            | 0.5A                                                                                                    |
| AC mains input terminals                                     |                                   | $\begin{matrix} \textbf{AC input} \\ \textbf{230V} \sim 50/60 \text{ Hz} \\ L & N & \textcircled{} \end{matrix}$ |
| Nominal o                                                    | output voltage                    | 27.6V                                                                                                    |
| M                                                            | total                             | 2.1A                                                                                                    |
| Maximum current supplied by<br>the power-supply module       | for battery charging              | 0.6A                                                                                                    |
|                                                              | for external loads and main board | 1.5A                                                                                                    |
| Main board current absorption                                | during standby                    | 50mA                                                                                                    |
| Main board current absorption                                | during alarm                      | 150mA                                                                                                    |
| Battery s                                                    | specifications                    | 2 x 12V / 1.3Ah                                                                                                  |
| Minimum flammability class of casing                         |                                   | UL94-V2                                                                                                    |
| Maximum internal resistance of battery (R <sub>i max</sub> ) |                                   | 2.70hm                                                                                                    |
| Output voltage                                               |                                   | 19 / 27.6V                                                                                                    |
| Battery sh                                                   | utdown tension                    | 19V                                                                                                    |
| Internal fuse of                                             | power supply module               | T 3.15A 250V                                                                                                    |
| Maximum out                                                  | put current ripple                | 1%                                                                                                    |
| Operating temperature                                        |                                   | from -5°C to 40°C                                                                                                |
| Insulation class                                             |                                   | I                                                                                                    |
| Enclosure protection class (EN 60529)                        |                                   | IP30                                                                                                    |
| Classification in accordance with EN 54-21                   |                                   | Type 2                                                                                                    |
| Dimensions (H x W x D)                                       |                                   | 260 x 200 x 55mm                                                                                                 |
| Weight (without batteries)                                   |                                   | 1500g                                                                                                    |

| $\wedge$          | EN IEC 6236  | 8-1      |
|-------------------|--------------|----------|
|                   | AC INPUT     | ES3, PS3 |
|                   | BAT-, BAT+   | ES1, PS2 |
|                   | ALARM ACK    | ES1, PS1 |
|                   | OUT1         | ES1, PS1 |
|                   | FAULT        | ES1, PS1 |
| Type of terminals | IOx          | ES1, PS1 |
|                   | ALARM CALL   | ES1, PS1 |
|                   | FAULT CALL   | ES1, PS1 |
|                   | L.E., L.I.   | ES1, PS1 |
|                   | USB          | ES1, PS1 |
|                   | ANT (J4, J6) | ES1, PS1 |

CE Mark 2-3

| CE                                                                              |                                                                                                    |             |  |
|---------------------------------------------------------------------------------|----------------------------------------------------------------------------------------------------|-------------|--|
|                                                                                 |                                                                                                    |             |  |
| Via De<br>630                                                                   | i Lavoratori 10 - Fraz. Centobuchi<br>76, Monteprandone (AP) - Italy                                                                                                    |             |  |
|                                                                                 | 19                                                                                                    |             |  |
|                                                                                 | 0051-CPR-1754                                                                                                    |             |  |
| EN 54-4:1997 + A1:2002 + A2:2006<br>EN 54-21:2006                               |                                                                                                    |             |  |
|                                                                                 | F-COM                                                                                                    |             |  |
| Alarm transmission a<br>power supply equipm                                     | Alarm transmission and fault warning routing equipment with embedded<br>power supply equipment for use with fire detection and fire alarm systems<br>installed in buildings |             |  |
|                                                                                 | Essential features                                                                                                    | Performance |  |
| Power supply perform                                                            | Power supply performance PASS                                                                                                    |             |  |
| Transmission performance PASS                                                   |                                                                                                    | PASS        |  |
| Operating reliability PASS                                                      |                                                                                                    |             |  |
|                                                                                 | Thermal resistance                                                                                                    | PASS        |  |
| Durability of                                                                   | Vibration resistance                                                                                                    | PASS        |  |
| operating reliability:                                                          | Humidity resistance                                                                                                    | PASS        |  |
|                                                                                 | Electrical stability                                                                                                    | PASS        |  |
| Additional information according to EN 54-4                                     |                                                                                                    |             |  |
| For the information required by point 7.1, see data contained in this manual.   |                                                                                                    |             |  |
| Additional information according to EN 54-21                                    |                                                                                                    |             |  |
| For the information required by point 7.2.1, see data contained in this manual. |                                                                                                    |             |  |

inim

# Chapter 3

## INSTALLATION

### Wall-mounting 3-1

The installation must be carried out in full compliance with local fire regulations, with the laws and provisions in force, and in accordance with the relative instructions and guidelines.

The communicator should be located in a place that is:

• Dry

10

F-COM

 Away from electromagnetic interference (electrical equipment, heating units, air-conditioning units, radio transmitters, etc.) and metal objects.

#### Check that the GSM network signal of the selected provider is adequate.

- 1. Remove the securing screws and frontplate (*table 1, P*).
- 2. Using the back of the enclosure (*table 1, Q*), mark the anchor screw locations on the wall. Be sure not to drill in the vicinity of electrical wiring or plumbing/gas pipes, etc.
- 3. Insert the screw anchors (recommended size 6mm).
- 4. Pull the connection wires through the wire entry (*table 1, 0*).
- 5. Using the respective screws, attach the box to the wall.
- 6. Complete the connections with the terminals.
- 7. Replace the frontplate.

### Connecting the switching 3-2 power supply

The F-COM must be powered via the 230V $\sim$  mains power supply, with necessary use of the two backup batteries.

### Mains power 230V~ 3-2-1

For the power supply from the network, it is necessary to provide a separate line deriving from the electrical distribution panel. The line must be protected by a safety-standards compliant circuit breaker (trip switch).

The Grounding system of the site must be made in accordance with the current regulations in force.

Use extreme caution when connecting to the primary power source. Danger of **ATTENTION!** electric shock.

**ATTENTION!** 

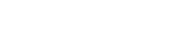

## inim

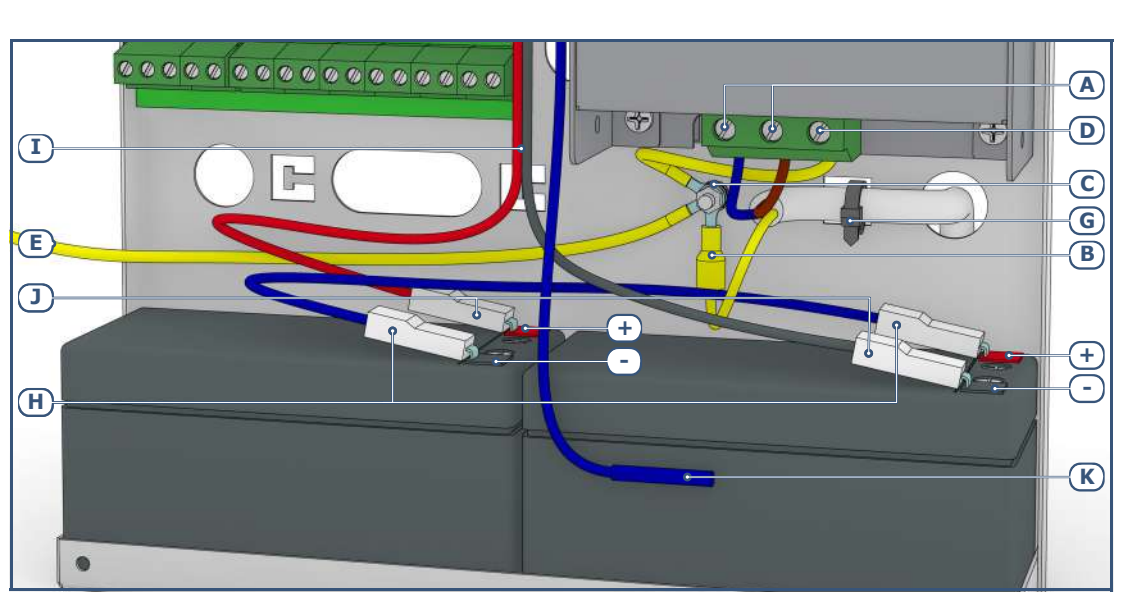

1. Connect the mains power supply to the terminals on the power-supply module ([A], *table 1*, K).

For a safety standards compliant system, the Line must be connected to terminal "L" and the Neutral conductor to terminal "N".

The power supply must come directly from an electrical distribution panel via a reserved line. This line must be protected by a suitable sectioning device as required by the local standards and laws in force.

The electrical system of the building must have a magneto-thermal switch as an additional protection against overcurrents and short circuits.

The end of a stranded wire must not be consolidated with soft soldering in points where the wire is subjected to contact pressure.

- 2. Crimp the earth line wire to the eyelet terminal [B].
- 3. Secure the wire with the eyelet to the control panel using the ground connection screw [C].
- Ensure that the terminal " ( )" of the power supply module [D]], the main board [E] and the frontplate [F] are connected to Ground.

## The earthing system must comply with current regulations regarding electrical safety in the systems.

A protective earth connection ensures that all exposed conductive surfaces are at the same electrical potential as the earth surface, in order to avoid the risk of electrical shock when a person touches a device in which an insulation fault has occurred. In the event of an insulation fault, a protective earth connection will generate a high fault current which in turn will trigger an overcurrent protection device (fuse) and disconnect the power supply.

 Ensure that low-current safety or signal lines DO NOT come into contact with points with potentially dangerous currents. Using a plastic cable tie, bunch the wires together and secure them to one of the wire hooks on the backplate of the enclosure [G].

The connection wires (to the mains supply and also any other wires inside the cabinet) must be secured to the cable hooks on the backplate by means of plastic cable ties. Use cable with double isolation for the connection to the electrical mains.

Note

### **ATTENTION!**

### **EN54**

#### To satisfy EN 54 standard requirements, when the communicator is not used with an INIM control panel, it is necessary to insert the E-FAULT jumper of the power supply.

### Connecting the batteries 3-2-2

The metal enclosure of the communicator is capable of housing two 12V 1.3Ah lead batteries. The two batteries must be connected in series, in such a way as to supply 24V.

- 1. Place the batteries into the battery compartment inside the enclosure (*table* 1, *R*).
- 2. Using the battery wire ([H]), connect the batteries together.
- 3. Connect the wire coming from the power supply ([I] *table 1, M*) to the battery terminals ([D]).

#### Ensure that the polarity is correct. Red - positive Black - negative

 $\overline{\mathbf{r}} - \mathbf{C}$ 

The connection of the batteries before the mains voltage is present will not activate the system. Once the mains voltage is supplied, the power-supply module will connect the batteries automatically and initialize the circuits which manage them.

4. Position the thermal probe ([K], *table 1, N*). The thermal probe must be positioned on the side of the battery and held in place by a strip of tape.

The lead batteries provide the secondary power source that will power the F-COM and the devices connected to its outputs when the primary power source is not present.

### Mounting the Antenna 3-3

- 1. Remove the antenna from the bag.
- 2. From above the enclosure, insert the antenna cable into its appropriate placement (*table 1, O*).
- 3. Fit the antenna in the placement adapted for network reception using the magnetic base or by attaching it to the wall by means of the two anchor screws.
- 4. Using the ancillary wire, connect the antenna wire to appropriate connector on the main board (*table 1, F*).

### **Telephone connections 3-4**

Connect the PSTN line (Public Switched Telephone Network) to the "L.E." terminals. (2 and 3, *tabella 2 "Terminal board"*).

The F-COM is protected against damage caused by lightening strikes.

Connect any telephone apparatus to the "L.I." terminals. (4 and 5).

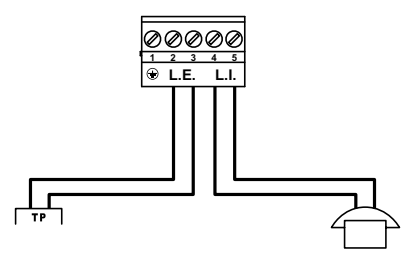

### **ATTENTION!**

Note

### Connecting to a PC 3-5

It is necessary to connect to a PC equipped with the F-COM-STUDIO software for the programming, layout and monitoring of the system the F-COM is connected to.

The connection with the PC can be achieved through a USB cable inserted into the appropriate connector on the main board (*table 1, D*).

Once the F-COM is connected, the driver for the installation of the USB device recognized by the PC is available in the F-COM-STUDIO software installation folder, specifically in the following folder (in the case of a default installation):

C:\Program Files\F-COM-STUDIO\drivers\

### Connecting the terminals 3-6

For the connection of the input/output terminals use: Use shielded cable with the necessary number of conductors Proper section (minimum 0.5mm<sup>2</sup>, maximum 2.5 mm<sup>2</sup>) Compliant with local standards and laws in force

### ALARM CALL and FAULT CALL 3-6-1 connection

The "ALARM CALL" and "FAULT CALL" inputs are to be used for the start communication signals relating to fire alarms and control panel faults.

These inputs can be supervised by connecting the appropriate balancing resistance, and are compatible with the communicator output on Inim fire detection panels.

The illustrated resistance values (3900 and 1000hm) are those required when the default input threshold values are used.

Since thresholds are programmable via the software, the installer can choose the balancing resistance values.

When supervision is enabled, the occurrence of open and short-circuit conditions will generate an "Interconnection fault".

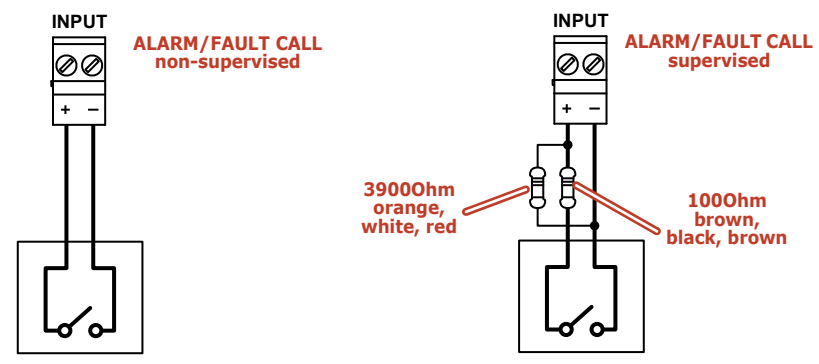

Following is the connection of the communicator with a SmartLine fire-detection control panel manufactured by Inim Electronics, for alarm and fault communications:

EN54

#### Telephone communicator

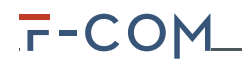

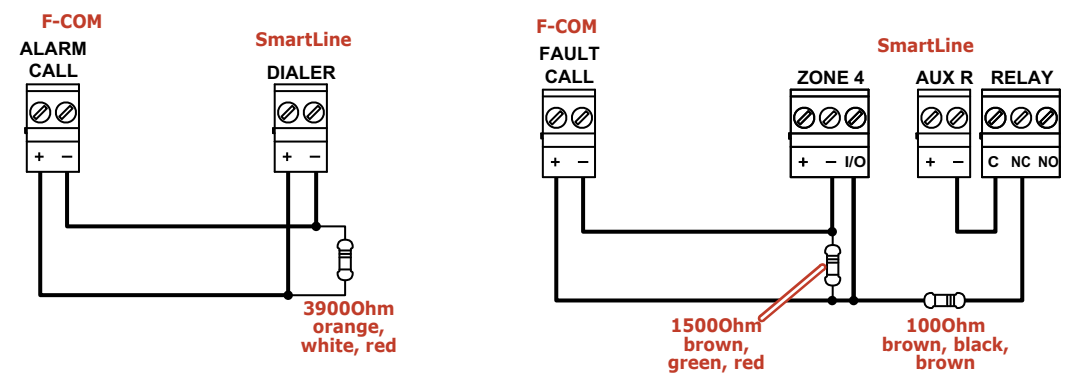

For SmartLine control panels it is necessary to enable the "Output to fault warning routing equipment" option using SmartLeague software, above version 3.5.1.6.

- Polarity:
  - Normally Open (default)
  - Normally Closed
- Supervision:
- Enable (default)
  - Disabled
- Programmable thresholds

The "ALARM CALL" terminal is an E function input for the signalling of alarms. The "FAULT CALL" terminal is a J function input for the signalling of faults. If you desire to maintain an EN54-21 standard compliant system, DO NOT disable terminal supervision.

The voltage applied to the "ALARM CALL" and "FAULT CALL" terminals must be between 0 to 3.3V=.

#### PROGRAMMING OPTIONS

**FN54** 

### Connecting ALARM ACK, FAULT 3-6-2 and OUT1 terminals

The three outputs, "ALARM ACK", "FAULT" and "OUT1" are open-collector outputs capable of driving maximum 150mA / 30V=.

The following wiring diagram illustrates connections for the activation of a load when an output closes to ground.

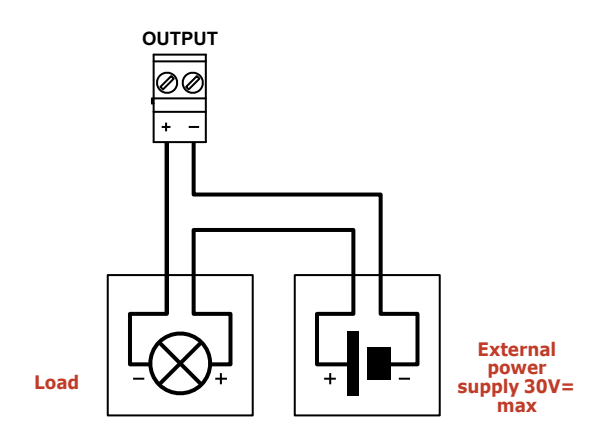

Installation

PROGRAMMING

OPTIONS

The outputs can be supervised.

The "Interconnection fault" is activated in the event of:

- open-collector output open, if the load to positive is not detected or when a short-circuit to ground is detected
- open-collector output closed, in the event of an internal fault

#### Table 4: Output functions

| terminal  | activation                                                                                                    | deactivation                                                                                                    |
|-----------|----------------------------------------------------------------------------------------------------|----------------------------------------------------------------------------------------------------|
| ALARM ACK | Activates each time an alarm communication is<br>confirmed from remote:<br>- in the case of a voice call when the<br>"*" key is pressed on the telephone in<br>use<br>- in the case of a digital communication,<br>on reception of the "ACK" signal                                                                        | If configured as bistable, this output is restored when the communicator is rearmed.                                                                                     |
| FAULT     | Activates in the event of one or more faults:<br>- interconnection fault<br>- battery fault<br>- no battery<br>- power supply fault<br>- mains failure<br>- ground fault<br>- programming fault<br>- PSTN fault<br>- SIM fault<br>- insufficient SIM credit<br>- mobile network fault (GSM)<br>- mobile network data fault | If configured as bistable, the output will restore<br>when all the faults restore.                                                                                       |
| OUT1      | Activates in response to the events configured for<br>this output (refer to <i>Appendix A</i> ).<br>At default it activates when the "Interconnection<br>fault" occurs.                                                                                                    | It restores when the event configured for this<br>output restores (refer to <i>Appendix A</i> ).<br>At default it restores when the "Interconnection<br>fault" restores. |

Polarity

Normally Open (default for "ALARM ACK" and "OUT1") Normally Closed (default for "FAULT")

Supervision

Enabled

Disabled (default) Monostable/Bistable

Monostable duration

"ALARM ACK" and "FAULT" cannot be programmed as monostable; "OUT1" is bistable at default.

#### **Connecting IOx terminals as** 3-6-3 inputs

The three terminals, "IO1", "IO2" and "IO3" are configured as inputs at default.

These terminals can be supervised by connecting the appropriate balancing resistances. The illustrated resistance values (3900 and 1000hm) are those required when the default input threshold values are used.

Since thresholds are programmable via the software, the installer can choose the balancing resistance values.

# F-COM

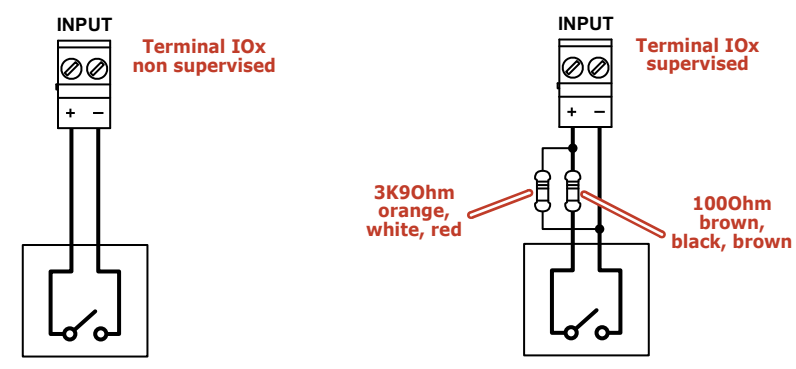

When supervision is enabled, the occurrence of open and short-circuit conditions will generate an "Interconnection fault".

Each "IOx" terminal has an internal resistor, a "pull-up" resistor, which allows to change the contact reference (to ground or positive) according to the programming.

Therefore, there are 4 ways of connecting a contact to an IOx input:

- normally-closed contact referred to around (negative removed)
- normally-open contact referred to ground (negative applied)
- normally-closed contact referred to positive (positive removed)
- normally-open contact referred to positive (positive applied)

It is possible to associate one of the functions in the following table to each input:

#### Table 5: IOx functioning as input

| function                                                     | input activated                                                                                                    | note                                                                                                    |
|--------------------------------------------------------------|----------------------------------------------------------------------------------------------------|----------------------------------------------------------------------------------------------------|
| Stop alarm communications                                    | If the input is activated, the specified                                                                                                    | One or more communication types can                                                                                                    |
| Stop fault communications                                    | communication types will be cancelled                                                                                                    | be selected.                                                                                                    |
| Stop other types of communications (generic or supervision)  | will be terminated.                                                                                                    | Default for terminal "IO2".                                                                                                    |
| Disable alarm communications                                 |                                                                                                    | One or more communication types can                                                                                                    |
| Disable fault communications                                 | If the input is activated, the specified                                                                                                    | be selected.                                                                                                    |
| Disable other communication types<br>(generic or monitoring) | communication types will be disabled.                                                                                                    | Default for terminal "IO3".                                                                                                    |
| Force call to cellular channel                               | If the input is activated, it will force the communicator to use the mobile network for voice and Contact ID calls.                                                                                                    | Forcing will have no effect if at the<br>same moment another input<br>configured as "Force calls to PSTN" is<br>active.                                                                                                    |
| Force calls to PSTN                                          | If the input is activated, it will force the communicator to use the PSTN line for voice and Contact ID calls.                                                                                                    | Forcing will have no effect if at the<br>same moment another input<br>configured as "Force calls to cellular<br>channel" is active.                                                                                                    |
| Rearm                                                        | Activation of the input:<br>- terminates ongoing communications<br>and cancels any communications in<br>the call queue<br>- switches off the "ACK" LED and<br>yellow blinking on the "Power" LED<br>(that indicates "System restart")<br>- terminates audible alarm and fault<br>signalling (on buzzer), the signalling<br>will restart when a new alarm or<br>fault signal event occurs<br>- deactivates the "ALARM ACK" output<br>- deactivates the programmable<br>outputs ("OUT1", "IOX") | The monostable outputs will<br>deactivate unconditionally.<br>For Bistable outputs, the non-<br>restorable events will be considered<br>"zeroed" (refer to <i>Appendix A</i> ),<br>however, in order to allow the output<br>to be deactivated, it is necessary for<br>all the associated events to restore.<br>Default for terminal "IO1". |

CONTACT REFERENCE If none of the functions in the table are associated with an input, the activated actions will be those specified by events/actions programming (refer to Appendix A).

- Polarity:
  - Normally Open contact (default)
  - Normally Closed contact
  - Supervision:
    - Enabled
  - Disabled (default)
- Contact reference
  - Ground (default)
  - Positive
- Programmable thresholds

When the "IOx" terminals are programmed as inputs, the voltage applied must be between 0 and 3.3V=.

### Connecting IOx as outputs 3-6-4

If set as an output, the "IOx" terminal operates as an open-collector output, capable of driving maximum 150mA / 30V=.

These terminals can be programmed to activate in the presence of events as per event/action programming (refer to Appendix A)

The outputs can be supervised.

The "Interconnection fault" is activated in the event of:

- open collector output open, if the load to positive is not detected or if a short circuit to ground is detected)
- open-collector output closed, in the event of an internal fault
- Polarity
  - Normally Open
  - Normally Closed
- Supervision
  - Enabled
  - Disabled
- Monostable/Bistable
- Monostable duration

#### PROGRAMMING OPTIONS

#### PROGRAMMING OPTIONS

# Chapter 4

## FIRST STARTUP

To perform a correct first startup operation, work carefully through the following steps.

During the completion of wiring, do not power the F-COM or any connected devices, neither via mains (230V a.c.) nor battery.

**ATTENTION!** 

- 1. Attach the F-COM to the wall.
- 2. Connect the antenna.

F-COM

- 3. Connect the input and output terminals to the fire detection system.
- 4. Connect the telephone line (if required).
- 5. Insert the SIM card (if required).
- 6. Connect the primary power source (230V~).
- 7. Connect the backup batteries. Start the initializing phase.
- 8. Follow the guided programming wizard on the screen.

# Guided programming 4-1 (initial setup wizard)

On first startup of the communicator or restoring of factory data, the display provides the user with a fast programming guide.

By following this guided procedure and configuring at least one telephone contact, thanks to the actions programmed at default (refer to *Appendix A*), the F-COM will be able to:

- make voice calls for the activation of ALARM CALL and FAULT CALL terminals;
- send SMS texts and digital communications (Contact ID, SIA-IP, IP2RX) for the activation of ALARM CALL and FAULT CALL terminals as well as for the activation/reset of the important internal events of the communicator.

The steps of the guided procedure are:

- 1. Language selection: Italian or English (default)
- 2. Setting the date and time
- 3. Configuration of phone contact n.1
- 4. Configuration of phone contact n.2

The configuration of the contacts initially requires the type and, based on this, the parameter settings:

| -                                |                                       |  |
|----------------------------------|---------------------------------------|--|
| Contact type Required parameters |                                       |  |
|                                  | Telephone number                      |  |
| Voice                            | Preferential channel (PSTN or mobile) |  |
|                                  | Supervision period                    |  |
| SMS                              | Telephone number                      |  |

#### Table 6: Fast configuration of contacts

| Contact ID | Telephone number                      |
|------------|---------------------------------------|
|            | Preferential channel (PSTN or mobile) |
|            | Account code                          |
|            | Supervision period                    |
|            | IP address                            |
| SIA-IP     | Port                                  |
|            | Account code                          |
|            | Supervision period                    |
|            | IP address                            |
| IP2RX      | Port                                  |
|            | Account code                          |
|            | Supervision period                    |

#### Table 6: Fast configuration of contacts

In order to guarantee compliance with the EN 54-21 standard, supervision must be enabled and the maximum period must be 24 hours.

EN54

5. Configuration of access to the mobile data network.

The last step is implemented only when the type of one of the set contacts is SIA-IP or IP2RX. APN, username and password will be requested.

After entering this data the communication channel of the mobile data network will be enabled.

# F-COM

# **Chapter 5**

### USING THE COMMUNICATOR

### 5-1

Users

The F-COM communicator manages different access levels to the device, distinct from the system usability limitations.

Each user must have an access PIN the first digit of which characterizes the typology and cannot be changed:

| description   | permissions                                                                                                    | access mode                         |
|---------------|----------------------------------------------------------------------------------------------------|-------------------------------------|
| Standard user | Access to the viewing of:<br>- diagnostic information<br>- fault details<br>- events log                                                                                                    | User PIN<br>Default 000000          |
| Advanced user | <ul> <li>The same permissions as the standard user, plus the possibility to change some programming options relating to the contacts:</li> <li>telephone numbers</li> <li>communication protocol</li> <li>IP address, port, account code</li> </ul> | Advanced user PIN<br>Default 111111 |
| Installer     | The same permissions as the standard user, plus the possibility to carry out the battery test.<br>By means of the programming software, change all the programming options.                                                                         | Installer PIN<br>Default 222222     |

#### Table 7: Access levels

### User interface 5-2

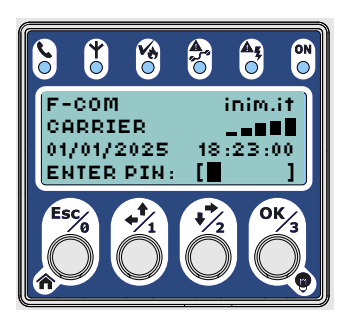

### Table 8: Signalling LEDs

| Icon | description       | activation                                                                                                    | signal                                                                                                    |
|------|-------------------|----------------------------------------------------------------------------------------------------|----------------------------------------------------------------------------------------------------|
| ¢.   | Telephone<br>line | Indicates that the communicator is<br>engaged in an ongoing call on the<br>PSTN channel or the presence of a<br>PSTN fault. | <ul> <li>Flashing green, indicates an ongoing<br/>communication on the PSTN, different from an<br/>alarm communication.</li> <li>Flashing red, indicates an ongoing alarm<br/>communication on the PSTN.</li> <li>Solid yellow, indicates a fault on the PSTN line<br/>(line down on "L.E. terminals")</li> </ul> |

### Table 8: Signalling LEDs

| Icon           | description                | activation                                                                                                    | signal                                                                                                    |  |  |
|----------------|----------------------------|----------------------------------------------------------------------------------------------------|----------------------------------------------------------------------------------------------------|--|--|
| 4              | Mobile net-<br>work        | Indicates that the communicator is<br>engaged in a call on the mobile<br>network or the presence of a mobile<br>network fault. | <ul> <li>Flashing green, indicates an ongoing communication on the GSM network, different from an alarm communication.</li> <li>Flashing red, indicates an ongoing alarm communication on the GSM network.</li> <li>Solid yellow, indicates a fault on the mobile network:         <ul> <li>Not registered to the network</li> <li>No SIM</li> <li>Insufficient signal</li> <li>Data network connection fault</li> <li>Insufficient credit</li> </ul> </li> </ul> |  |  |
| ××             | ACK alarm                  | Indicates receipt or not of the<br>confirmation of receipt of a fire<br>alarm communication or a voice<br>message.             | <ul> <li>Solid red, indicates that an alarm<br/>communication has received confirmation of<br/>receipt.</li> <li>Solid yellow, indicates that an alarm<br/>communication has not received confirmation<br/>of receipt.</li> </ul>                                                                                                    |  |  |
|                | Interconnec-<br>tion fault | Indicates a fault in the connections<br>with the control panel or a fault<br>during supervision of phone<br>contacts.          | <ul> <li>Solid yellow, indicates a fault detected during<br/>supervision of the connection terminals<br/>(ALARM CALL, FAULT CALL, ALARM ACK,<br/>OUT1, FAULT, IO1, IO2, IO3) or telephone<br/>contacts.</li> </ul>                                                                                                    |  |  |
| A <sub>Ę</sub> | Power-sup-<br>ply fault    | Signals power-supply faults and the<br>"System restart" event.                                                                 | <ul> <li>Flashing yellow, in the event of one or more<br/>faults detected by the power supply.</li> <li>Flashing yellow, indicates that system restart<br/>has occurred. This signal has priority over the<br/>other.</li> </ul>                                                                                                    |  |  |
| ON             | ON                         | Indicates that the communicator is On.                                                                                         | - Solid green, communicator functioning.                                                                                                    |  |  |

#### **Table 9: Interface buttons**

| Icon            | description  | function                                                                                                    |
|-----------------|--------------|----------------------------------------------------------------------------------------------------|
| OK <sup>3</sup> | ок           | <ul> <li>Access sub-menus</li> <li>Confirm entered data</li> <li>If pressed on the PIN entry template, enter "3"</li> <li>If pressed and held (for over 1 second), it accesses the LED test</li> </ul>          |
| +/2             | Right / Down | <ul> <li>Navigation menu</li> <li>If pressed on the PIN entry template, enter "2"</li> </ul>                                                                                                    |
| <b>+1</b>       | Left / Up    | <ul> <li>Navigation menu</li> <li>If pressed on the PIN entry template, enter "1"</li> </ul>                                                                                                    |
| Esc<br>Ø        | Esc          | <ul> <li>Exit the sub-menus</li> <li>Cancel the data entering</li> <li>If pressed on the PIN entry template, enter "0"</li> <li>Pressing and holding (for over 1 second) steps back to the main menu</li> </ul> |

#### Table 10: Buttons on the main board

| description | function                                                                        |
|-------------|---------------------------------------------------------------------------------|
| RESET       | Forces the communicator to restart.                                             |
| FACTORY     | Pressing for more than 5 seconds forces restoral of the<br>programming options. |

inim

# -COM

| Tone              | description                 | signal                                                                                                    |
|-------------------|-----------------------------|----------------------------------------------------------------------------------------------------|
| Reject<br>"bop"   | 500Hz, 200ms                | Operation on user interface rejected                                                                                                    |
| Confirm<br>"beep" | 3kHz, 50ms                  | Operation confirmed on user interface                                                                                                    |
| Alarm             | 2kHz<br>On 200s<br>Off 200s | <ul> <li>It will activate upon activation of the ALARM CALL terminal.</li> <li>It will deactivate: <ul> <li>on the pressing of OK, Esc, Up or Down</li> <li>on communicator rearm</li> <li>on receipt of an alarm ACK</li> <li>on restore of the ALARM CALL terminal, if the "Alarm restore follows the input" option is enabled.</li> </ul> </li> <li>The alarm signal has priority over the fault signal.</li> </ul> |
| Fault             | 2kHz<br>On 1s<br>Off 1s     | <ul> <li>It will activate: <ul> <li>on detection of an internal communicator fault</li> <li>on activation of the FAULT CALL terminal</li> </ul> </li> <li>It will deactivate: <ul> <li>on the pressing of <b>OK</b>, <b>Esc</b>, <b>Up</b> or <b>Down</b></li> <li>on communicator rearm</li> <li>upon restore of all internal communicator faults and the FAULT CALL terminal</li> </ul> </li> </ul>                  |

Table 11: Audible signalling from buzzer

The "Sound on event" option (disabled at default) enables audible alarm and fault signals on the buzzer.

The audible "confirm" or "deny" operation signals ("beep" or "bop" emitted by the buzzer) are enabled by the "Keys audio feedback" option (enabled at default).

# Language used by the user 5-3 interface

#### Table 12: Navigating on the display

| Display                                                                  | Conventions                                                                                                    |
|--------------------------------------------------------------------------|----------------------------------------------------------------------------------------------------|
| INFO<br>PROG. V.: 1<br>FW. V.: 1.00.00.00<br>SN: SNSNSNSNSNSN            | The line highlighted in negative (black background and white writing) indicates the current selection.<br>The arrow buttons are used to move to the previous/next element.         |
| MAIN MENU<br>FAULTS ><br>ACTIONS ><br>OPTIONS >                          | An arrow pointing to the right indicates that pressing the <b>OK</b><br>button accesses a sub-menu.<br>Pressing the <b>Esc</b> key steps back from the sub-menu.                   |
| ACTIONS<br>REARM !<br>STOP ALARM COM. !<br>STOP FAULT COM. !             | An exclamation mark indicates that pressing the <b>OK</b> button immediately activates the selected action.                                                                        |
| OPTIONS<br>Sound on event [X]<br>Audio Feedback [ <b>1</b> ]<br>PSTN [1] | The symbol in square brackets indicates the enablement of the<br>option:<br>- [X] option enabled<br>- [] option disabled<br>the <b>OK</b> button changes the status of the option. |

| ruble 19. Eulable ists and fields of the display        |                                                                                                    |  |  |  |
|---------------------------------------------------------|----------------------------------------------------------------------------------------------------|--|--|--|
| Display                                                 | Conventions                                                                                                    |  |  |  |
| DHONEBOOD (01)                                          | A text in round brackets indicates a list of items. The text indicates the item.                                                                                                    |  |  |  |
|                                                         | The highlighted text (in negative) indicates that the selected list is in edit mode.                                                                                                    |  |  |  |
| (00102                                                  | In this mode the arrow keys can be used to move to the previous/next item and the <b>OK</b> key to select the current item and exit edit mode.                                              |  |  |  |
|                                                         | A text in square brackets indicates an editable field.                                                                                                    |  |  |  |
|                                                         | The highlighted text (in negative) indicates that the editable field is selected and in edit mode.                                                                                          |  |  |  |
| (APN PASSWORD: )                                        | The highlighted character is the new character that will be entered when the <b>OK</b> button is pressed.                                                                                   |  |  |  |
| (×н3⊠≑)                                                 | In this mode the arrow keys can be used to select the character<br>to be entered from a list which depends on the type of field<br>(number, text, IP address, date/time, etc.).             |  |  |  |
|                                                         | Pressing the <b>Esc</b> key the editable field exits the edit mode.                                                                                                    |  |  |  |
| MOBILE DATA NET<br>(APN PASSWORD: )<br>(PAS <b>1</b> =) | Typically the last item in the list of characters that can be entered<br>is an arrow to the left.<br>Pressing <b>OK</b> when this symbol is selected deletes the last<br>character entered. |  |  |  |

#### Table 13: Editable lists and fields on the display

### Signals on the display 5-4

During normal operating conditions of the F-COM communicator, the LCD display shows the status of the communicator and any faults.

| Table | 14: | Signalling | LEDs |
|-------|-----|------------|------|
|-------|-----|------------|------|

| Communica-<br>tor status | display                                                                               | line                                                                                                    |  |  |
|--------------------------|---------------------------------------------------------------------------------------|----------------------------------------------------------------------------------------------------|--|--|
|                          |                                                                                       | During stand-by conditions the communicator shows basic<br>information:<br>1° line: Product name and manufacturer                                                                                                    |  |  |
| Stand-by                 | F-COM inim.it<br>CARRIER H <b>Y</b><br>01/01/2025 18:23:00<br>ENTER PIN: [ <b>_</b> ] | <ul> <li>2<sup>o</sup> line: Service provider, GSM signal strength and radio access technology:</li> <li>G) GSM / GPRS (2G / 2.5G)</li> <li>E: EDGE (2.75G)</li> <li>3G: UMTS (3G)</li> <li>H) HSPA (3.5G)</li> <li>3<sup>o</sup> line: Date / Time</li> </ul> |  |  |
|                          |                                                                                       | 4° line: Access PIN field                                                                                                    |  |  |
| Ongoing<br>faults        | F-COM inim.it<br>CARRIER<br>INTERCONN. FAULT<br>ENTER PIN: []                         | In the presence of one or more faults, the third line shows the fault description.                                                                                                    |  |  |
|                          |                                                                                       | When the communicator is carrying out a communication, the<br>respective details are shown on the display:                                                                                                    |  |  |
|                          | EVENT COMMUNICAT:                                                                     | 1° line: Wording "EVENT COMMUNICAT:"                                                                                                    |  |  |
| Ongoing com-             | FIRE ALARM                                                                            | 2° line: Event description                                                                                                    |  |  |
| munication               | ENTER PIN: [                                                                          | <i>3° line:</i> Index of telephone contact recipient of the communication                                                                                                    |  |  |
|                          |                                                                                       | 4° line: Access PIN field                                                                                                    |  |  |

When the display shows the field for PIN entry (4th line), the communicator

buttons assume the enter-digit function (from 0 to 3).

F-COM

Note

### Main menu 5-5

Once a valid access PIN has been entered, the display shows the main menu which varies according to the level of the user:

|                        | ā                     | available fo      | r         |                                                                                                    |  |
|------------------------|-----------------------|-------------------|-----------|----------------------------------------------------------------------------------------------------|--|
| Item                   | Stan-<br>dard<br>user | Advance<br>d user | Installer | description                                                                                                    |  |
| Faults                 | Yes                   | Yes               | Yes       | Section to view the details of eventual faults.                                                                                                    |  |
| Actions                | Yes                   | Yes               | Yes       | Section to perform the following operations:<br>• Rearm the communicator<br>• Stop alarm communications<br>• Stop fault communications<br>• Stop other types of communications<br>• Forward remaining credit request<br>• Force the battery diagnostics update<br>This last action is available only for the installer                                                                                                    |  |
| Options                | No                    | Yes               | Yes       | Section to change the following programming options:<br>Sound on event<br>Key press tone<br>PSTN channel activation/deactivation<br>GSM channel activation/deactivation<br>Mobile data network channel activation/deactivation                                                                                                    |  |
| Phonebook              | No                    | Yes               | Yes       | Section that allows changes the most common programming options<br>related to telephone contacts: telephone numbers (or IP address/<br>port), preferential channel, account code.                                                                                                    |  |
| Mobile data<br>network | No                    | Yes               | Yes       | Section for mobile data network programming: APN, username and password                                                                                                    |  |
| Date/Time              | Yes                   | Yes               | Yes       | Section to change the date and time                                                                                                    |  |
| Language               | No                    | Yes               | Yes       | Section for language selection (concerns the user interface and default voice and SMS messages)                                                                                                    |  |
| Change my<br>PIN       | Yes                   | Yes               | Yes       | Section to change the PIN of the logged-in user                                                                                                    |  |
| Events log             | Yes                   | Yes               | Yes       | Section to view the events log                                                                                                    |  |
| Info                   | Yes                   | Yes               | Yes       | Section to view the following information:  Programming version  Firmware version.  Communicator serial number  GSM network diagnostics  - Registration: home, roaming, none  - Signal strength  - Last credit reading  Power supply diagnostics  - Switching power supply voltage  - Output current  Battery diagnostics  - Indication "IN CHARGE" or "IN DISCHARGE"  - Battery voltage  - Current absorbed or supplied by the battery |  |

#### Table 15: Main menu

## **EVENTS**

The events managed by the communicator are listed in the table below.

The "Events  $\log^{\prime\prime}$  column indicates whether the event activation and event restored data is recorded in the events log.

The "Activate Actions" column indicates whether the communicator can be programmed to trigger an action when the event occurs.

The "Restores..." column is empty for non-resettable events.

| Event                 | Туре    | Activates                                                         | Restores                                        | Events log | Activate<br>actions |
|-----------------------|---------|-------------------------------------------------------------------|-------------------------------------------------|------------|---------------------|
| ALARM CALL Input      | Alarm   | on activation of the ALARM CALL input                             | on restore of the ALARM<br>CALL input           | Yes        | Yes                 |
| FAULT CALL Input      | Fault   | on activation of the FAULT CALL<br>input                          | on restore of the FAULT CALL input              | Yes        | Yes                 |
| IO1 Input             | Generic | on activation of input IO1                                        | on restore of input IO1                         | Yes        | Yes                 |
| IO2 Input             | Generic | on activation of input IO2                                        | on restore of input IO2                         | Yes        | Yes                 |
| IO3 Input             | Generic | on activation of input IO3                                        | on restore of input IO3                         | Yes        | Yes                 |
| Output                | Generic | on activation of an output terminal                               | on restore of an output<br>terminal             | Yes        | No                  |
| Interconnection fault | Fault   | when a supervised terminal is<br>shorted or open                  | when no terminal is in fault status             | Yes        | Yes                 |
| Battery trouble       | Fault   | when the battery is inefficient,<br>discharged or short-circuited | when the battery has no<br>problems             | Yes        | Yes                 |
| Missing battery       | Fault   | when the battery is disconnected                                  | when the battery is<br>connected                | Yes        | Yes                 |
| Power supply trouble  | Fault   | when the power supply is absent,<br>overloaded or overheated      | when the power supply is<br>free of problems    | Yes        | Yes                 |
| Mains fault           | Fault   | when the mains supply fails                                       | when the mains supply<br>restores               | Yes        | Yes                 |
| Ground fault          | Fault   | when leakage to ground is<br>detected                             | when leakage to ground is no<br>longer detected | Yes        | Yes                 |
| Data corruption       | Fault   | when the programming data is corrupted                            | when the programming data<br>is valid           | Yes        | Yes                 |
| System restart        | Fault   | when the communicator is restarted                                |                                                 | Yes        | Yes                 |
| Rearm                 | Generic | when the communicator rearms                                      |                                                 | Yes        | Yes                 |
| Factory default       | Generic | when programming restores to<br>factory default data              |                                                 | Yes        | No                  |
| Programming           | Generic | at the start of a programming<br>session                          | on exiting a programming session                | Yes        | No                  |
| Changed date/time     | Generic | when the communicator date/time<br>is refreshed                   |                                                 | Yes        | Yes                 |
| PIN entered           | Generic | when a user/installer PIN is<br>recognized                        |                                                 | Yes        | Yes                 |
| Wrong PIN             | Generic | when a wrong PIN is entered                                       |                                                 | Yes        | Yes                 |

# r-COM\_\_\_\_\_

| Event                              | Туре        | Activates                                                                                                    | Restores                                                                        | Events log | Activate<br>actions |
|------------------------------------|-------------|----------------------------------------------------------------------------------------------------|---------------------------------------------------------------------------------|------------|---------------------|
| Telephone line<br>trouble          | Fault       | when the presence of the<br>telephone line is no longer<br>detected                                          | when the presence of the telephone line is detected                             | Yes        | Yes                 |
| SIM Error                          | Fault       | when the presence of a GMS SIM<br>is not detected                                                            | when the presence of a GMS SIM is detected                                      | Yes        | Yes                 |
| Insufficient SIM<br>Credit         | Fault       | when the remaining credit is less than the programmed threshold                                              | when the remaining credit is<br>more than the programmed<br>threshold           | Yes        | Yes                 |
| GSM trouble                        | Fault       | when the communicator fails to<br>connect to the GSM network or<br>the signal is weak                        | when the communicator<br>connects properly to the GSM<br>network                | Yes        | Yes                 |
| Mobile data network<br>trouble     | Fault       | when the SIM is not enabled for<br>data traffic or the communicator<br>cannot connect to the data<br>network | when the communicator connects to the data network                              | Yes        | Yes                 |
| Communications cancelled           | Generic     | when communications in progress<br>are cancelled                                                             |                                                                                 | Yes        | No                  |
| Communications<br>enabled/disabled | Generic     | when communications are<br>disabled                                                                          | when communications are<br>enabled                                              | Yes        | No                  |
| Communication started              | Generic     | at the start of a communication                                                                              |                                                                                 | Yes        | No                  |
| Communication confirmed            | Generic     | on confirmation of receipt of a communication                                                                |                                                                                 | Yes        | No                  |
| Failed communication               | Generic     | when a communication is not<br>confirmed (if the communicator is<br>programmed to request<br>confirmation)   |                                                                                 | Yes        | No                  |
| Contact supervision<br>trouble     | Fault       | when the periodic test<br>communication is not confirmed<br>by a supervised telephone contact                | when all supervised<br>telephone contacts confirm<br>receipt of a communication | Yes        | No                  |
| Code 0 diagnostic<br>information   | Diagnostics | when the presence of diagnostic<br>information is detected                                                   |                                                                                 | Yes        | No                  |
| Code 1 diagnostic information      | Diagnostics | when the presence of diagnostic information is detected                                                      | when the presence of<br>diagnostic information is<br>detected                   | Yes        | No                  |

Some of the events listed above have actions which are programmed at default.

| Event                 |                        | Output | Contacts              | Voice calls              | SMS text message                                              | Contact<br>ID event | SIA-IP/<br>IP2RX<br>event |
|-----------------------|------------------------|--------|-----------------------|--------------------------|---------------------------------------------------------------|---------------------|---------------------------|
| ALARM CALL Input      | activation             | None   | Contacts #1 and<br>#2 | "Fire alarm"             | "Fire alarm"                                                  | 110                 | FA                        |
| FAULT CALL Input      | activation             | None   | Contacts #1 and<br>#2 | "Fire system<br>trouble" | "Fire system fault"                                           | 300                 | FT                        |
| Interconnection fault | activation             | None   | Contacts #1 and<br>#2 | "Fire system<br>trouble" | "Interconnection fault"                                       | 380                 | FT                        |
| Interconnection fault | activation/<br>restore | OUT1   | None                  | None                     | Empty                                                         | None                | None                      |
| Battery fault         | activation/<br>restore | None   | Contacts #1 and<br>#2 | None                     | "Battery trouble"/<br>"Restore battery trouble"               | 309                 | YT / YR                   |
| No battery            | activation/<br>restore | None   | Contacts #1 and<br>#2 | None                     | "Missing battery"/<br>"Restore missing battery"               | 311                 | YM / YR                   |
| Power supply fault    | activation/<br>restore | None   | Contacts #1 and<br>#2 | None                     | "Power supply trouble" /<br>"Restore power supply<br>trouble" | 300                 | YP / YQ                   |
| Mains failure         | activation/<br>restore | None   | Contacts #1 and<br>#2 | None                     | "Mains fault" / "Restore<br>mains fault"                      | 301                 | AT / AR                   |
| Ground fault          | activation/<br>restore | None   | Contacts #1 and<br>#2 | None                     | "Ground fault" / "Restore<br>ground fault"                    | 310                 | UT / UR                   |

# inim

| Event                        |                        | Output | Contacts              | Voice calls | SMS text message                                                    | Contact<br>ID event | SIA-IP/<br>IP2RX<br>event |
|------------------------------|------------------------|--------|-----------------------|-------------|---------------------------------------------------------------------|---------------------|---------------------------|
| Telephone line down          | activation/<br>restore | None   | Contacts #1 and<br>#2 | None        | "Telephone line trouble" /<br>"Restore telephone line<br>trouble"   | 350                 | LT / LR                   |
| SIM Error                    | activation/<br>restore | None   | Contacts #1 and<br>#2 | None        | "SIM error" / "Restore<br>SIM error"                                | 350                 | YS / YK                   |
| Insufficient SIM Credit      | activation/<br>restore | None   | Contacts #1 and<br>#2 | None        | "SIM credit low" /<br>"Restore SIM credit low"                      | 350                 | YS / YK                   |
| GSM fault                    | activation/<br>restore | None   | Contacts #1 and<br>#2 | None        | "GSM trouble" / "Restore<br>GSM trouble"                            | 350                 | YS / YK                   |
| Mobile data network<br>fault | activation/<br>restore | None   | Contacts #1 and<br>#2 | None        | "Mobile data network<br>trouble" / "Restore<br>mobile data trouble" | 350                 | YS / YK                   |

# F-COM

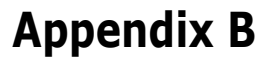

### SIMPLIFIED DECLARATION OF CONFORMITY

Hereby, INIM ELECTRONICS S.R.L. declares that the radio equipment type F-COM is in compliance with Directive 2014/53/EU.

The full text of the EU declaration of conformity is available at the following internet address: www.inim.it

**BG**: С настоящото INIM ELECTRONICS S.R.L. декларира, че този тип радиосъоръжение F-COM е в съответствие с Директива 2014/53/EC.

Цялостният текст на EC декларацията за съответствие може да се намери на следния интернет адрес: www.inim.it

**CS**: Tímto INIM ELECTRONICS S.R.L. prohlašuje, že typ rádiového zařízení F-COM je v souladu se směrnicí 2014/53/EU.

Úplné znění EU prohlášení o shodě je k dispozici na této internetové adrese: www.inim.it

**DA**: Hermed erklærer INIM ELECTRONICS S.R.L., at radioudstyrstypen F-COM er i overensstemmelse med direktiv 2014/53/EU.

EU-overensstemmelseserklæringens fulde tekst kan findes på følgende internetadresse: www.inim.it

**DE**: Hiermit erklärt INIM ELECTRONICS S.R.L., dass der Funkanlagentyp F-COM der Richtlinie 2014/53/EU entspricht.

Der vollständige Text der EU-Konformitätserklärung ist unter der folgenden Internetadresse verfügbar: www.inim.it

**ET**: Käesolevaga deklareerib INIM ELECTRONICS S.R.L., et käesolev raadioseadme tüüp F-COM vastab direktiivi 2014/53/EL nõuetele.

ELi vastavusdeklaratsiooni täielik tekst on kättesaadav järgmisel internetiaadressil: www.inim.it

EL: Με την παρούσα ο/η ΙΝΙΜ ELECTRONICS S.R.L., δηλώνει ότι ο ραδιοεξοπλισμός F-COM πληροί την οδηγία 2014/53/ΕΕ.

Το πλήρες κείμενο της δήλωσης συμμόρφωσης ΕΕ διατίθεται στην ακόλουθη ιστοσελίδα στο διαδίκτυο: www.inim.it

**ES**: Por la presente, INIM ELECTRONICS S.R.L. declara que el tipo de equipo radioeléctrico F-COM es conforme con la Directiva 2014/53/UE.

El texto completo de la declaración UE de conformidad está disponible en la dirección Internet siguiente: www.inim.it

**FI**: INIM ELECTRONICS S.R.L. vakuuttaa, että radiolaitetyyppi F-COM on direktiivin 2014/53/EU mukainen.

EU-vaatimustenmukaisuusvakuutuksen täysimittainen teksti on saatavilla seuraavassa internetosoitteessa: www.inim.it

**FR**: Le soussigné, INIM ELECTRONICS S.R.L., déclare que l'équipement radioélectrique du type F-COM est conforme à la directive 2014/53/UE.

Le texte complet de la déclaration UE de conformité est disponible à l'adresse internet suivante: www.inim.it

**HR**: INIM ELECTRONICS S.R.L. ovime izjavljuje da je radijska oprema tipa F-COM u skladu s Direktivom 2014/53/EU.

Cjeloviti tekst EU izjave o sukladnosti dostupan je na sljedećoj internetskoj adresi: www.inim.it

**HU**: INIM ELECTRONICS S.R.L. igazolja, hogy a F-COM típusú rádióberendezés megfelel a 2014/53/EU irányelvnek.

Az EU-megfelelőségi nyilatkozat teljes szövege elérhető a következő internetes címen: www.inim.it

**LT**: Aš, INIM ELECTRONICS S.R.L., patvirtinu, kad radijo įrenginių tipas F-COM atitinka Direktyvą 2014/53/ES.

Visas ES atitikties deklaracijos tekstas prieinamas šiuo interneto adresu: www.inim.it

**LV**: Ar šo INIM ELECTRONICS S.R.L. deklarē, ka radioiekārta F-COM atbilst Direktīvai 2014/53/ES.

Pilns ES atbilstības deklarācijas teksts ir pieejams šādā interneta vietnē: www.inim.it

**MT**: B'dan, INIM ELECTRONICS S.R.L., niddikjara li dan it-tip ta' tagħmir tarradju F-COM huwa konformi mad-Direttiva 2014/53/UE.

It-test kollu tad-dikjarazzjoni ta' konformità tal-UE huwa disponibbli f'dan lindirizz tal-Internet li ġej: www.inim.it

**NL**: Hierbij verklaar ik, INIM ELECTRONICS S.R.L., dat het type radioapparatuur F-COM conform is met Richtlijn 2014/53/EU.

De volledige tekst van de EU-conformiteitsverklaring kan worden geraadpleegd op het volgende internetadres: www.inim.it

**PL**: INIM ELECTRONICS S.R.L. niniejszym oświadcza, że typ urządzenia radiowego F-COM jest zgodny z dyrektywą 2014/53/UE.

Pełny tekst deklaracji zgodności UE jest dostępny pod następującym adresem internetowym: www.inim.it

**PT**: O(a) abaixo assinado(a) INIM ELECTRONICS S.R.L. declara que o presente tipo de equipamento de rádio F-COM está em conformidade com a Diretiva 2014/ 53/UE.

O texto integral da declaração de conformidade está disponível no seguinte endereço de Internet: www.inim.it

**RO**: Prin prezenta, INIM ELECTRONICS S.R.L. declară că tipul de echipamente radio F-COM este în conformitate cu Directiva 2014/53/UE.

Textul integral al declarației UE de conformitate este disponibil la următoarea adresă internet: www.inim.it

**SK**: INIM ELECTRONICS S.R.L. týmto vyhlasuje, že rádiové zariadenie typu F-COM je v súlade so smernicou 2014/53/EÚ.

Úplné EÚ vyhlásenie o zhode je k dispozícii na tejto internetovej adrese: www.inim.it

**SL**: INIM ELECTRONICS S.R.L. potrjuje, da je tip radijske opreme F-COM skladen z Direktivo 2014/53/EU.

Celotno besedilo izjave EU o skladnosti je na voljo na naslednjem spletnem naslovu: www.inim.it

**SV**: Härmed försäkrar INIM ELECTRONICS S.R.L. att denna typ av radioutrustning F-COM överensstämmer med direktiv 2014/53/EU. Den fullständiga texten till EU-försäkran om överensstämmelse finns på följande webbadress: www.inim.it

# r-COM\_\_\_\_\_

## Information on electrical and electronic device disposal (applicable in countries with recycling systems)

The barred bin symbol found on the equipment or its box indicates that the product must be discarded separate from other waste at the end of its working life.

Therefore, the user must take the decommissioned equipment to suitable electrical and electronic waste disposal centers.

In alternative to independent management, the equipment to be discarded can be taken to the dealer upon purchase of a similar new device.

Electronic devices sized under 25 cm can be taken to electronic product dealers with at least 400 m2 store surface free of charge without any purchase obligation.

Suitable collection for subsequent recycling, processing and compatible environmental disposal contributes in avoiding potential negative effects on the environment and health and promotes the reuse and/or recycling of equipment materials.

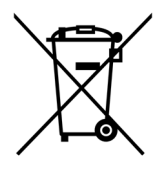

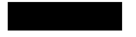

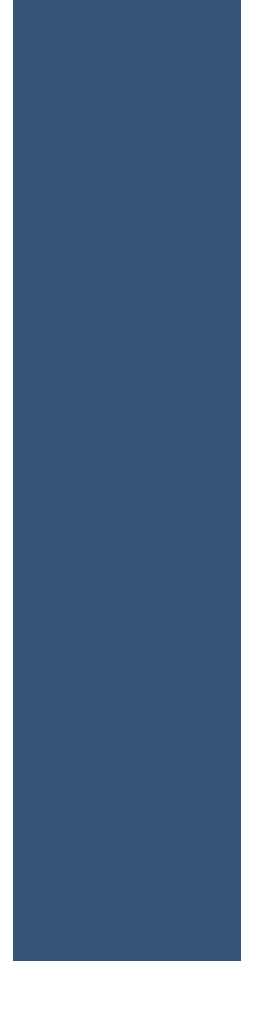

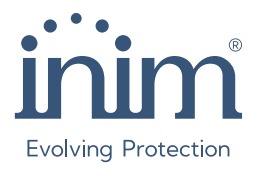

Via dei Lavoratori 10, Centobuchi 63076 Monteprandone (AP) ITALY Tel. +39 0735 705007 \_ Fax +39 0735 704912

info@inim.it \_ www.inim.it

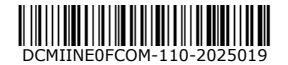